# How to manage templates?

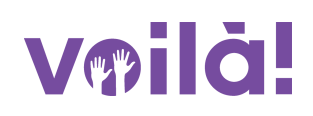

Learn how to manage templates with Voilà!

1 Navigate to https://console.voila.app/en

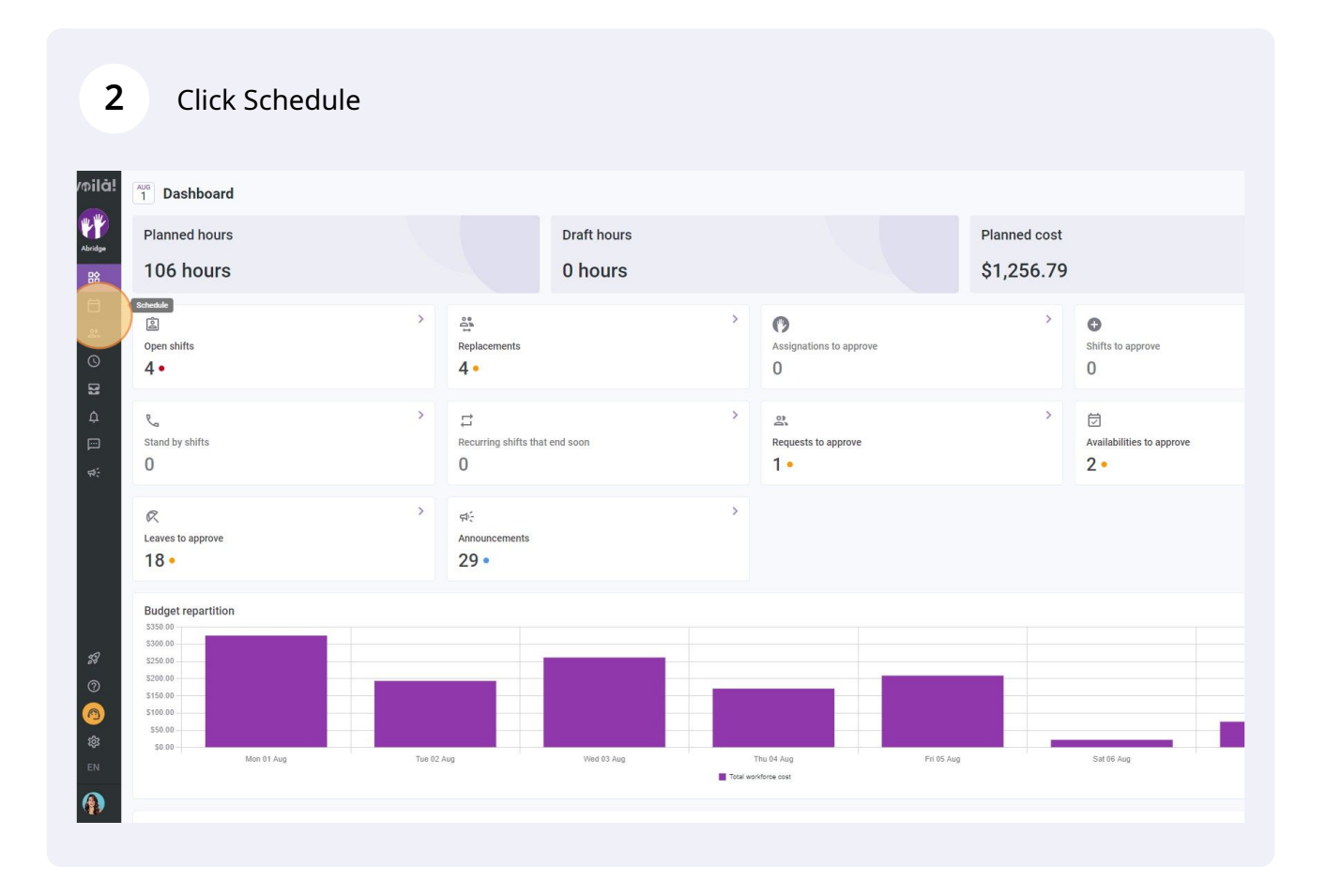

## **3** Click the templates icon located at the top right of the schedule

|                                            | Calendar vi                                  | ew Employees view                               |                                            | Week                          | k v No grouping v               | '≯. Auto-assign +     |
|--------------------------------------------|----------------------------------------------|-------------------------------------------------|--------------------------------------------|-------------------------------|---------------------------------|-----------------------|
|                                            |                                              |                                                 |                                            | ٩ [                           |                                 |                       |
| AUGUST                                     |                                              |                                                 |                                            |                               |                                 | TOTAL                 |
| MON 1                                      | TUE 2                                        | WED 3                                           | THU 4                                      | FRI 5                         | Tempertes                       | Planned hours<br>Cost |
|                                            |                                              | 10:00 - 18:00 (8h 0m) © •                       | 0:00 - 1:00 (1h 0m)<br>Sp1, R2 - Room 1    | 9:00 - 17:00 (8h 0m) ⊏ 🖓 🌒    |                                 | 42h<br>\$0.00         |
|                                            |                                              | 10:00 - 18:00 (8h 0m)<br>Sp2, CB                |                                            |                               |                                 |                       |
| 9:00 - 17:00 (8h 0m) =<br>H1, Restaurant 3 | 9:00 - 17:00 (8h 0m) = @<br>H1, Restaurant 3 | ♥<br>9:00 - 17:00 (8h 0m) □<br>H1, Restaurant 3 | 9:00 - 17:00 (8h 0m) ⊏<br>H1, Restaurant 3 | 9:00 - 17:00 (8h 0m) 🕫 🔴      | •                               | 40h<br>\$855.00       |
|                                            | -                                            | 10:55 - 17:00 (6h 5m) 프로 (<br>H1, RI            |                                            |                               |                                 | 6.08h<br>\$0.00       |
|                                            | 0:00 - 1:00 (1h 0m)<br>C1, R2 - Room 1       |                                                 | 0:00 - 1:00 (1h 0m) 👁 👔                    | 0:00 - 1:00 (1h 0m)<br>C1, RI | 0:00 - 1:00 (1h 0m) @<br>C1, RI | 3h<br>\$66.99         |
|                                            |                                              |                                                 |                                            |                               |                                 | 0h<br>\$0.00          |
|                                            |                                              |                                                 | 0:00 - 1:00 (1h 0m)<br>C1, R2 - Room 1     |                               |                                 | 1h<br>\$0.00          |
|                                            |                                              |                                                 |                                            |                               |                                 | 9h<br>\$173.25        |
|                                            |                                              | ¥ .                                             |                                            |                               |                                 | 0h<br>\$0.00          |
|                                            |                                              |                                                 |                                            |                               |                                 | 8h<br>\$240.00        |
|                                            |                                              |                                                 | 0:00 - 1:00 (1h 0m) @@                     | 0:00 - 1:00 (1h 0m) @@        | 0:00 - 1:00 (1h 0m) © •         | 3h<br>\$0.00          |

#### **4** Select Shift templates or Schedule templates

| pilā!        | 😴 Today 🤇 Jul 31, 2022 -                                                          | Aug 6, 2022                                          |                                              | Calenda                                     | ar view Employees view                           |                                               | Weel                                          | < 🗸 No grouping                           |
|--------------|-----------------------------------------------------------------------------------|------------------------------------------------------|----------------------------------------------|---------------------------------------------|--------------------------------------------------|-----------------------------------------------|-----------------------------------------------|-------------------------------------------|
| r F          |                                                                                   |                                                      |                                              |                                             |                                                  |                                               | ۹ [                                           | . ⊖ ⊻ ⊡ 2                                 |
| bridge<br>日合 | Sorted by First name 🗸                                                            | SUN 31                                               | AUGUST<br>MON 1                              | TUE 2                                       | WED 3                                            | THU 4                                         | FRI 5                                         | SAT 6                                     |
| Ë.           | (?) Open shifts (6)                                                               | 5:00 - 14:00 (9h 0m) ©<br>S1, Restaurant 3           |                                              |                                             | 10:00 - 18:00 (8h 0m) ® •<br>Sp2, CB •           | 0:00 - 1:00 (1h 0m)<br>Sp1, R2 - Room 1       | 9:00 - 17:00 (8h 0m)⊏≌⊕ ●<br>Sp2, Ri          |                                           |
| 2.           |                                                                                   | 10:00 - 18:00 (8h 0m) ©<br>Sp1, Restaurant 3         |                                              |                                             | 10:00 - 18:00 (8h 0m) © •<br>Sp2, CB             |                                               |                                               |                                           |
| ©            | Anne Bonesso<br>Manager<br>10: 2205 - Full-Time<br>201 - 300- Je vais à l'école   |                                                      | 9:00 - 17:00 (8h 0m) # 0<br>H1, Restaurant 3 | 9:00 - 17:00 (8h 0m) 4®<br>H1, Restaurant 3 | ♥<br>9:00 - 17:00 (8h 0m) ¤©<br>H1, Restaurant 3 | 9:00 - 17:00 (8h 0m) #@ •<br>H1, Restaurant 3 | 9:00 - 17:00 (8h 0m) #@ •<br>H1, Restaurant 3 | •                                         |
| Δ            | Anthony Michaud A<br>Full-Time<br>ND - 37h                                        | Templa                                               | ates                                         |                                             |                                                  |                                               |                                               |                                           |
| þ            | Bruno Aldik<br>Full-Time<br>10h - 37.5h                                           | Shift ten                                            | nplates Schedule templates                   | 🌑 Show my teams temp                        | lates                                            |                                               | Q, 1h 0m)⊚                                    | 0:00 - 1:00 (1h 0m) ©<br>C1, RI           |
| 45           | Bruno Aldik<br>Admin<br>Full-Time                                                 | Template                                             | name Team                                    | Position                                    | Location                                         | Hours                                         |                                               |                                           |
|              | Admin<br>10: 10:905 - Full-Time                                                   |                                                      |                                              | on a shift in the sche                      | dule or while creating a shift                   | u menu                                        |                                               |                                           |
|              | Christian Rashford<br>ID: 22365 - Full-Time<br>ND - ND                            | 5:00 - 14:00 (9h 0<br>S1, Restaurant 3               |                                              |                                             |                                                  | 0-0 of 0 1<                                   |                                               |                                           |
|              | Claudia Hamilton<br>Manager<br>10, 100 - Full-Time<br>10, -25h - 4 suis à l'école |                                                      |                                              |                                             |                                                  |                                               |                                               |                                           |
| -            | David Gauthier                                                                    | 10:00 - 18:00 (8h 0m)<br>Sp1, Restaurent 3<br>Absent |                                              |                                             |                                                  |                                               |                                               |                                           |
| 0            | Oliane Smith<br>Admin<br>Pull-Time<br>206 - 406                                   |                                                      |                                              |                                             |                                                  | 0:00 - 1:00 (1h 0m) @@                        | 0.00 - 1:00 (1h 0m)®®<br>\$p1, R2 - Room 1    | 0:00 - 1:00 (1h 0m) (<br>Sp1, R2 - Room 1 |
| 0            | 12: 123 - Full-Time                                                               |                                                      |                                              |                                             |                                                  |                                               |                                               |                                           |
| \$\$         | Finilie Lockhead                                                                  |                                                      |                                              | 9111111111111111 \$                         |                                                  |                                               |                                               |                                           |
| EN           | Total planned hours                                                               | 46h                                                  | 16h                                          | 9h                                          | 36.1h                                            | 19h                                           | 20h                                           | 2h                                        |
|              | Total overtime hours                                                              | Oh                                                   | Oh                                           | Oh                                          | Oh                                               | Oh                                            | Oh                                            | Oh                                        |
|              | Total workforce cost                                                              | \$653                                                | \$325                                        | \$193                                       | \$261                                            | \$171                                         | \$209                                         | \$22                                      |

# **5** Click the three dots located at the end of the template you wish to edit

| < Jul 31, 2022 - A     | ug 6, 2022 >                                       |              |                        |               | Calendar vi   | ew Employees view                 |                                                                                            |                                                                                                    | Week 🗸 🛛 No grouping 🗸                           | 🔆 Auto-assign 🛛 🧲     |
|------------------------|----------------------------------------------------|--------------|------------------------|---------------|---------------|-----------------------------------|--------------------------------------------------------------------------------------------|----------------------------------------------------------------------------------------------------|--------------------------------------------------|-----------------------|
|                        |                                                    |              |                        |               |               |                                   |                                                                                            |                                                                                                    | <b>e t</b> ⊡ 2 ⊡ 0 0                             |                       |
|                        | JULY                                               |              | AUGUST                 |               |               |                                   |                                                                                            |                                                                                                    |                                                  | TOTAL                 |
| Sorted by First name 🗸 | SUN 3                                              | 1            | MON 1                  | τι            | E 2           | WED 3                             | THU 4                                                                                      | FRI 5                                                                                                    | SAT 6                                            | Planned hours<br>Cost |
| (6)                    | 5:00 - 14:00 (9h 0)<br>S1, Restaurant 3            | m) ©         |                        |               |               | 10:00 - 18:00 (8h 0m)⊗<br>Sp2, CB | 0:00 - 1:00 (1h 0m) ©<br>Sp1, R2 - Room 1                                                  | 9:00 - 17:00 (8h 0m) = P (<br>Sp2, RI                                                                                                    | •                                                | 42h<br>\$0.00         |
|                        | 10:00 - 18:00 (8h)<br>Sp1, Restaurant 3            | 0m) ©        |                        |               |               | 10:00 - 18:00 (8h 0m) @           |                                                                                            |                                                                                                    |                                                  |                       |
| \$\$0                  |                                                    | Template     | s                      |               |               |                                   |                                                                                            | × The second                                                                                                    | • •                                              | 40h                   |
| Time<br>sis à Técole   |                                                    | Shift templ  | tes Schedule templates |               |               |                                   |                                                                                            | nt 3                                                                                                    | •                                                | 0000.00               |
| chaud 🔔                |                                                    | Template nan | e Number               | of shifts Spr | ead over      | Positions                         |                                                                                            |                                                                                                    |                                                  | 6.08h<br>\$0.00       |
| *                      |                                                    | Model A      | 12                     | 6 d           | ays           | 1x Host 1                         |                                                                                            | (In the physical section (In the physical section (In the physical sect | 0:00 - 1:00 (1h 0m) Φ<br>C1, RI                  | 3h<br>\$66.99         |
|                        |                                                    | Événement A  | 9                      | 1 d:          | ву            | 2x Waiter 1 1x Supervisor         |                                                                                            | -                                                                                                    |                                                  | 0h<br>\$0.00          |
| ichel                  |                                                    | 2 semaines   | 11                     | 6 da          | ays           | 3x Nurse 8x Host 1                |                                                                                            | 1                                                                                                    |                                                  | 1h                    |
| -Time                  |                                                    | в            | 5                      | 5 da          | ays           | 4x Host 1 1x Supervisor 2         |                                                                                            | 1                                                                                                    |                                                  | 30.00                 |
| ashford<br>I-Time      | 5:00 - 14:00 (9h 0<br>S1, Restaurant 3             | с            | 7                      | 5 di          | ays           | 1x Supervisor 2x Supervisor 2     | 4x Host 1                                                                                  | :                                                                                                    |                                                  | 9h<br>\$173.25        |
| milton                 |                                                    |              |                        |               |               |                                   | 1-5 of 5 I<                                                                                | < > >I                                                                                                    |                                                  | 0h<br>\$0.00          |
| ime<br>us à l'école    |                                                    |              |                        |               |               |                                   |                                                                                            |                                                                                                    |                                                  |                       |
| hier                   | 10:00 - 18:00 (8h 0<br>Sp1, Restaurant 3<br>Absent | _            |                        |               |               |                                   |                                                                                            | ок                                                                                                    |                                                  | 8h<br>\$240.00        |
| 1                      |                                                    |              |                        |               |               |                                   | 0:00 - 1:00 (1h 0m) © © \$\$\$\$\$\$\$\$\$\$\$\$\$\$\$\$\$\$\$\$\$\$\$\$\$\$\$\$\$\$\$\$\$ | 0:00 - 1:00 (1h 0m) © ©<br>Sp1, R2 - Room 1                                                                                                    | ● 0:00 - 1:00 (1h 0m) ⊕⊕ ●<br>Sp1, R2 - Room 1 ● | 3h<br>\$0.00          |
| ime 🔺                  |                                                    |              |                        |               |               |                                   |                                                                                            |                                                                                                    |                                                  | 0h<br>\$0.00          |
| head                   |                                                    |              |                        |               | 111111 • 1115 |                                   |                                                                                            |                                                                                                    |                                                  | Oh                    |
|                        | 46h                                                |              | 16h                    | 9h            |               | 36.1h                             | 19h                                                                                        | 20h                                                                                                    | 2h                                               | 148.1h                |
| 5                      | Oh                                                 |              | Oh                     | Oh            |               | On                                | Oh                                                                                         | Oh                                                                                                    | Oh                                               | Oh                    |
| t.                     | \$653                                              |              | \$325                  | \$193         |               | \$261                             | \$171                                                                                      | \$209                                                                                                    | \$22                                             | \$1,834               |

## 6 Click Rename

| < Jul 31, 2022 - J     | Aug 6, 2022 >                                      |             |                         |              | Calendar v  | iew Employees view                |                                           |                                         | Week | No grouping V                                  | 🖟 Auto-assign 🚺             |
|------------------------|----------------------------------------------------|-------------|-------------------------|--------------|-------------|-----------------------------------|-------------------------------------------|-----------------------------------------|------|------------------------------------------------|-----------------------------|
|                        |                                                    |             |                         |              |             |                                   |                                           |                                         | ۹ [  | . e • • • ~ • •                                |                             |
| Sorted by First name 🗸 | JULY<br>SUN 31                                     |             | AUGUST MON 1            |              | TUE 2       | WED 3                             | THU 4                                     | FRI 5                                   |      | SAT 6                                          | TOTAL Planned hours<br>Cost |
| (6)                    | 5:00 - 14:00 (9h 0m)<br>S1, Restaurant 3           |             |                         |              |             | 10:00 - 18:00 (8h 0m)<br>\$p2, CB | 0:00 - 1:00 (1h 0m) ©<br>Sp1, R2 - Room 1 | 9:00 - 17:00 (8h 0m)<br>Sp2, Rl         | •99  |                                                | 42h<br>\$0.00               |
|                        | 10:00 - 18:00 (8h 0m<br>Sp1, Restaurant 3          | n) Φ        |                         |              |             | 10:00 - 18:00 (8h 0m) @           |                                           |                                         |      |                                                |                             |
| 350                    |                                                    | Template    | s                       |              |             |                                   |                                           | × (8h 0m)                               |      |                                                | 40h<br>\$855.00             |
| Time<br>sis à Técole   |                                                    | Shift templ | ates Schedule template: |              |             |                                   |                                           | Q nt 3                                  | •    |                                                | 1.005                       |
| chauu 🗼                | т                                                  | emplate nam | e Numt                  | er of shifts | Spread over | Positions                         |                                           |                                         |      |                                                | \$0.00                      |
| *                      | М                                                  | fodel A     | 12                      |              | 6 days      | 1x Host 1                         |                                           | : 1h 0m)                                |      | 0:00 - 1:00 (1h 0m) ©<br>C1, RI                | 3h<br>\$66.99               |
| :                      | Ē                                                  | vénement A  | 9                       |              | 1 day       | 2x Waiter 1 1x Supervisor         |                                           | Rename                                  |      | 1 <b>-</b>                                     | 0h<br>\$0.00                |
| ichel                  | 2                                                  | semaines    | 11                      |              | 6 days      | 3x Nurse 8x Host 1                |                                           | Delete                                  |      |                                                | 1h                          |
| -Time                  | в                                                  |             | 5                       |              | 5 days      | 4x Host 1 1x Supervisor 2         |                                           | :                                       |      |                                                | \$0.00                      |
| ashford<br>I-Time      | 5:00 - 14:00 (9h 0<br>S1, Restaurant 3             |             | 7                       |              | 5 days      | 1x Supervisor 2x Supervisor 2     | 4x Host 1                                 | :                                       |      |                                                | 9h<br>\$173.25              |
| milton<br>Ime          |                                                    |             |                         |              |             |                                   | 1-5 of 5 🖂                                | < > >1                                  |      |                                                | 0h<br>\$0.00                |
| hier 🛦                 | 10:00 - 18:00 (8h 0<br>Sp1, Restaurant 3<br>Absent |             |                         |              |             |                                   |                                           | ок                                      |      |                                                | 8h<br>\$240.00              |
| h                      |                                                    |             |                         |              |             |                                   | 0:00 - 1:00 (1h 0m) 🕬 👔                   | 0:00 - 1:00 (1h 0m)<br>Sp1, R2 - Room 1 | • •  | 0:00 - 1:00 (1h 0m) @@ •<br>Sp1, R2 - Room 1 • | 3h<br>\$0.00                |
| ime 🔺                  |                                                    |             |                         |              |             |                                   |                                           |                                         |      |                                                | 0h<br>\$0.00                |
| head                   |                                                    |             |                         |              |             |                                   |                                           |                                         |      |                                                | Oh                          |
|                        | .46h                                               |             | 16h                     | 9h           |             | 36.1h                             | 19h                                       | 20h                                     |      | 2h                                             | 148.1h                      |
| \$                     | Oh                                                 |             | Oh                      | Oh           |             | Oh                                | Oh                                        | Oh                                      |      | Oh                                             | Oh                          |
| t.                     | \$653                                              |             |                         |              |             |                                   | \$171                                     | \$209                                   |      |                                                | \$1,834                     |

3

#### **7** Type the new Template name et click Confirm

| • •                                                |              |                   |              |       |                     |                                  |    |                                           |   |    | **       |   | •                                           |
|----------------------------------------------------|--------------|-------------------|--------------|-------|---------------------|----------------------------------|----|-------------------------------------------|---|----|----------|---|---------------------------------------------|
| 5:00 - 14:00 (9h 0<br>S1, Restaurant 3             |              |                   |              |       |                     | 10:00 - 18:00 (8h 0m)<br>Sp2, CB | •  | 0:00 - 1:00 (1h 0m) 0<br>Sp1, R2 - Room 1 | • |    |          | • |                                             |
| 10:00 - 18:00 (8h<br>Sp1, Restaurant 3             |              |                   |              |       |                     | 10:00 - 18:00 (8h 0m) 0          |    |                                           |   |    |          |   |                                             |
|                                                    |              |                   |              |       |                     |                                  |    |                                           |   |    |          |   |                                             |
|                                                    | Shift templa | ates Schedule ten | nplates      |       |                     |                                  |    |                                           |   | Q  | nt 3     |   |                                             |
|                                                    | Template nam | e                 | Number of sh | nifts | Spread over         | Positions                        |    |                                           |   |    |          |   |                                             |
|                                                    | Model A      |                   | 12           |       | Jpdate template nam | ne                               |    |                                           |   | :  | 1h 0m) 🔍 |   | 0:00 - 1:00 (1h 0m) ©<br>C1, RI             |
|                                                    | Événement A  |                   | 9            | ſ     | Template name       |                                  |    |                                           |   | :  |          |   |                                             |
|                                                    | 2 semaines   |                   | 11           |       | Model A             |                                  |    |                                           |   | :  |          |   |                                             |
|                                                    | в            |                   | 5            |       |                     | Cancel                           |    |                                           |   | :  |          |   |                                             |
| 5:00 - 14:00 (9h 0<br>S1, Restaurant 3             | с            |                   | 7            |       | 5 days              | 1x Supervisor 2x Supervisor 2    | 42 | x Host 1                                  |   | ÷  |          |   |                                             |
|                                                    |              |                   |              |       |                     |                                  |    | 1-5 of 5 🛛 K                              |   |    |          |   |                                             |
| 10:00 - 18:00 (8h 0<br>So1, Restaurant 3<br>Absent |              |                   |              |       |                     |                                  |    |                                           |   | ок |          |   |                                             |
|                                                    |              |                   |              |       |                     |                                  |    | 0:00 - 1:00 (1h 0m) 0 0                   | * |    |          |   | 0:00 - 1:00 (1h 0m) 👁 🖷<br>Sp1, R2 - Room 1 |
|                                                    |              |                   |              |       |                     |                                  |    |                                           |   |    |          |   |                                             |
| e<br>Sh                                            |              |                   |              |       |                     |                                  |    |                                           |   |    |          |   | 20                                          |
| hj                                                 |              |                   |              |       |                     |                                  |    |                                           |   |    |          |   | On                                          |

#### 8 Click the three dots located at the end of the template you wish to delete

| < Jul 31, 2022 - /            | Aug 6, 2022 >                                      |              |                       |                | Calendar    | view Employees view           |                                           |                                         | Weel          | No grouping V                               | 🤌 Auto-assign                  |
|-------------------------------|----------------------------------------------------|--------------|-----------------------|----------------|-------------|-------------------------------|-------------------------------------------|-----------------------------------------|---------------|---------------------------------------------|--------------------------------|
|                               |                                                    |              |                       |                |             |                               |                                           |                                         | ۹ (           |                                             |                                |
| Sorted by First name 🗸        | JULY<br>SUN 3                                      | 1            | AUGUST<br>MON 1       |                | TUE 2       | WED 3                         | THU 4                                     | FRI 5                                   |               | SAT 6                                       | TOTAL<br>Planned hours<br>Cost |
| (6)                           | 5:00 - 14:00 (9h 0<br>S1, Restaurant 3             | m) ©         |                       |                |             | 10:00 - 18:00 (8h 0m) © •     | 0:00 - 1:00 (1h 0m) ©<br>Sp1, R2 - Room 1 | 9:00 - 17:00 (8h 0m)                    | )520 <b>•</b> |                                             | 42h<br>\$0.00                  |
|                               | 10:00 - 18:00 (8h<br>Sp1, Restaurant 3             | 0m) ©        |                       |                |             | 10:00 - 18:00 (8h 0m) @       |                                           |                                         |               |                                             |                                |
| 350                           | -                                                  | Template     | IS                    |                |             |                               |                                           | × (2011)                                |               |                                             | 40h<br>\$855.00                |
| Time<br>sis à l'école         |                                                    | Shift temp   | ates Schedule templat | es             |             |                               |                                           | Q nt 3                                  | •             |                                             |                                |
| chaud 🗼                       |                                                    | Template nar | ne Nur                | nber of shifts | Spread over | Positions                     |                                           |                                         |               |                                             | \$0.00<br>\$0.00               |
| *                             |                                                    | Model A      | 12                    |                | 6 days      | 1x Host 1                     |                                           | (m)                                     |               | 0:00 - 1:00 (1h 0m) @<br>C1, RI             | 3h<br>\$66.99                  |
| :                             |                                                    | Événement A  | 9                     |                | 1 day       | 2x Waiter 1 1x Supervisor     |                                           |                                         |               |                                             | 0h<br>\$0.00                   |
| ichel                         | _                                                  | 2 semaines   | 11                    |                | 6 days      | 3x Nurse 8x Host 1            |                                           | :                                       |               |                                             | 1h                             |
| I-Time                        |                                                    | В            | 5                     |                | 5 days      | 4x Host 1 1x Supervisor 2     |                                           | 1                                       |               |                                             | \$0.00                         |
| ashford<br>I-Time             | 5:00 - 14:00 (9h 0<br>S1, Restaurant 3             | с            | 7                     |                | 5 days      | 1x Supervisor 2x Supervisor 2 | 4x Host 1                                 | 1                                       |               |                                             | 9h<br>\$173.25                 |
| milton<br>ime<br>is à l'école |                                                    |              |                       |                |             |                               | 1-5 of 5                                  | : < > >I                                |               |                                             | 0h<br>\$0.00                   |
| hier 🔺                        | 10:00 - 18:00 (8h 0<br>Sp1, Restaurant 3<br>Absent |              |                       |                |             |                               |                                           | ок                                      |               |                                             | 8h<br>\$240.00                 |
| h                             |                                                    |              |                       |                |             |                               | 0:00 - 1:00 (1h 0m) ©  \$p2, CB           | 0:00 - 1:00 (1h 0m)<br>Sp1, R2 - Room 1 | 90 <b>o</b>   | 0:00 - 1:00 (1h 0m) @@<br>\$p1, R2 - Room 1 | 3h<br>\$0.00                   |
| ime 🔺                         |                                                    |              |                       |                |             |                               |                                           |                                         |               |                                             | 0h<br>\$0.00                   |
| head                          |                                                    |              |                       |                |             |                               |                                           |                                         |               |                                             | Oh                             |
|                               | 46h                                                |              | 16h                   | 9h             |             | 36.1h                         | 19h                                       | 20h                                     |               | 2h                                          | 148.1h                         |
|                               | Un Octo                                            |              | UN                    | Oh             |             | UN ON                         | UN                                        | uh                                      |               | Un                                          | 01 02 4                        |
|                               |                                                    |              | 5325                  | \$193          |             | 5261                          | \$171                                     | 5209                                    |               | \$22                                        | \$1,834                        |

#### 9 Click Delete

| < Jul 31, 2022 - A            | ug 6, 2022 >                                       |              |                        |                 | Calendar view    | Employees view               |                                           |                                            | Week | ✓ No grouping ✓                             | in Auto-assign        |
|-------------------------------|----------------------------------------------------|--------------|------------------------|-----------------|------------------|------------------------------|-------------------------------------------|--------------------------------------------|------|---------------------------------------------|-----------------------|
|                               |                                                    |              |                        |                 |                  |                              |                                           |                                            | ۹ 🗔  | ⊕ ⊻ ⊡ 2 ⊡ 0                                 | \$ ₫ ⊗ ‡ :            |
|                               | JULY                                               |              | AUGUST                 |                 |                  |                              |                                           |                                            |      |                                             | TOTAL                 |
| Sorted by First name 🗸        | SUN 31                                             |              | MON 1                  | TUE             | 2                | WED 3                        | THU 4                                     | FRI 5                                      |      | SAT 6                                       | Planned hours<br>Cost |
| (6)                           | 5:00 - 14:00 (9h 0m)<br>S1, Restaurant 3           | 0            |                        |                 | l                | 10:00 - 18:00 (8h 0m) © 🍵    | 0:00 - 1:00 (1h 0m) ©<br>Sp1, R2 - Room 1 | 9:00 - 17:00 (8h 0m) =<br>Sp2, RI          | 20 • |                                             | 42h<br>\$0.00         |
|                               | 10:00 - 18:00 (8h 0m<br>Sp1, Restaurant 3          | n) Φ         |                        |                 |                  | 10:00 - 18:00 (8h 0m) ©      |                                           |                                            |      |                                             |                       |
| 350                           |                                                    | Template     | 5                      |                 |                  |                              |                                           | ×                                          |      |                                             | 40h                   |
| Time<br>ais à l'école         |                                                    | Shift templa | tes Schedule templates |                 |                  |                              |                                           | (80 UM) = (<br>0, nt 3                     | •    |                                             | 5655.00               |
| cnaud 🗼                       | T                                                  | emplate nam  | e Number o             | f shifts Spread | dover Pe         | ositions                     |                                           |                                            |      |                                             | 6.08h<br>\$0.00       |
| *                             | M                                                  | lodel A      | 12                     | 6 days          | (                | Ix Host 1                    |                                           | : 1h 0m) ©                                 |      | 0:00 - 1:00 (1h 0m) ©<br>C1, RI             | 3h<br>\$66.99         |
|                               | É                                                  | vénement A   | 9                      | 1 day           | (3               | 2x Waiter 1 1x Supervisor    |                                           | Rename                                     |      |                                             | 0h<br>\$0.00          |
| ichel 🔔                       | 2                                                  | semaines     | 11                     | 6 days          | (3               | 8x Nurse 8x Host 1           |                                           | Delete                                     |      |                                             | 1h<br>\$0.00          |
| -Time                         | В                                                  | 1            | 5                      | 5 days          |                  | x Host 1 1x Supervisor 2     |                                           | -                                          |      |                                             |                       |
| ASTITOTO<br>I-Time            | 5:00 - 14:00 (9h 0<br>S1, Restaurant 3             |              | 7                      | 5 days          |                  | x Supervisor 2x Supervisor 2 | 4x Host 1                                 | 1                                          |      |                                             | 9n<br>\$173.25        |
| milton<br>ime<br>is à l'école |                                                    |              |                        |                 |                  |                              | 1-5 of 5 I<                               | < > >1                                     |      |                                             | 0h<br>\$0.00          |
| hier 🔺                        | 10:00 - 18:00 (8h 0<br>Sp1, Restaurant 3<br>Absent |              |                        |                 |                  |                              |                                           | ок                                         |      |                                             | 8h<br>\$240.00        |
| 1                             |                                                    |              |                        |                 |                  |                              | 0:00 - 1:00 (1h 0m) 👁 👔                   | 0:00 - 1:00 (1h 0m) ©@<br>Sp1, R2 - Room 1 | •    | 0:00 - 1:00 (1h 0m) @@<br>\$p1, R2 - Room 1 | 3h<br>\$0.00          |
| ime 🛦                         |                                                    |              |                        |                 |                  |                              |                                           |                                            |      |                                             | 0h<br>\$0.00          |
| head                          |                                                    |              |                        |                 | 11111 . 1115 21. |                              |                                           |                                            |      |                                             | Oh                    |
|                               | 46h                                                |              | 16h                    | 9h              | 36               | i.1h                         | 19h                                       | 20h                                        |      | 2h                                          | 148.1h                |
| 5                             | Oh                                                 |              | Oh                     | Oh              | Oh               |                              | Oh                                        | Oh                                         |      | Oh                                          | Oh                    |
| t                             | \$653                                              |              | \$325                  | \$193           | \$2              | 61                           | \$171                                     | \$209                                      |      | \$22                                        | \$1,834               |

## Click Confirm

| S.G 1.400, CH 100 (1h 0m) -       B.G 1.00 (1h 0m) -       B.G 1.00 (1h 0m) -       B.G 1                                                                                                    | • •                                                |                             |                  |                |                               |                                         |                             |                   |                                             |
|----------------------------------------------------------------------------------------------------|----------------------------------------------------|-----------------------------|------------------|----------------|-------------------------------|-----------------------------------------|-----------------------------|-------------------|---------------------------------------------|
| 1000-1800 (bh 0m)*       Image: Second (bh 0m)**       Image: Second (bh 0m)**                                                                                                    | 5:00 - 14:00 (9h 0)<br>S1, Restaurant 3            |                             |                  |                | 10:00 - 18:00 (8h 0m) © •     | 0:00 - 1:00 (1h 0m)<br>Sp1, R2 - Room 1 | 9:00 - 17:00<br>Sp2, RI     | ) (8h 0m) = 2 @ 🔹 |                                             |
| Shift templates       Shift templates       Open and the original set into a spread over the spread over the                            |                                                    |                             |                  |                | 10:00 - 18:00 (8h 0m) 0       |                                         |                             |                   |                                             |
| Shift templates Number of bits Spread over Positions     Model A 12   Model A 12   Exernance 9   Same - Loop (In market) 9   Are you sure you sur                                                                                                    |                                                    | Templates                   |                  |                |                               |                                         |                             |                   |                                             |
| Implate nume       Number of shifts       Spread over       Position       Position                                                                                                    |                                                    | Shift templates Schedule to | emplates         |                |                               |                                         | Q                           | nt 3              |                                             |
| Model A       12       Confirm action       1       100000       0000-100 (th 0m)000       0000-100 (th 0m)000         Événement A       9       Are you sure you ware to delete this template?       1000000000000000000000000000000000000                                                                                                    |                                                    | Template name               | Number of shifts | Spread over    | Positions                     |                                         |                             |                   |                                             |
|                                                                                                    |                                                    | Model A                     | 12               | Confirm action |                               |                                         | 1                           | 1h 0m) =          | 0:00 - 1:00 (1h 0m) 0<br>C1, RI             |
| 2 semaines       11       Are you sure you wait to delete this template?                                                                                                    |                                                    | Événement A                 | 9                |                | un de delete dele             |                                         | ;                           |                   |                                             |
| B       5       5       Cancel Control       ::::::::::::::::::::::::::::::::::::                                                                                                    |                                                    | 2 semaines                  | 11               | template?      |                               |                                         | :                           |                   |                                             |
| 500-14:00 (%)       C       7       5 days       1x Bupervisor 2 & K Host 1       1       1       1       1       1       1       1       1       1       1       1       1       1       1       1       1       1       1       1       1       1       1       1       1       1       1       1       1       1       1       1       1       1       1       1       1       1       1       1       1       1       1       1       1       1       1       1       1       1       1       1       1       1       1       1       1       1       1       1       1       1       1       1       1       1       1       1       1       1       1       1       1       1       1       1       1       1       1       1       1       1       1       1       1       1       1       1       1       1       1       1       1       1       1       1       1       1       1       1       1       1       1       1       1       1       1       1       1       1       1       1       1                                                                                                          |                                                    | в                           | 5                |                | Cancel                        |                                         | :                           |                   |                                             |
| Image: Image:         | 5:00 - 14:00 (9h 0<br>81, Restaurant 3             | c                           | 7                | 5 days         | 1x Supervisor 2x Supervisor 2 | 4x Host 1                               | :                           |                   |                                             |
| 1000-1800 (80 0 Spl. Fermionel 3 Spl. Fermionel 3 S |                                                    |                             |                  |                |                               | 1-5 of 5 🛛 K                            |                             |                   |                                             |
| Image: Constraint of the synthesis of the synthesis of the synthe synthesis of the synthesis of the synthesis of the sy | 10:00 - 18:00 (8h 0<br>Sp1, Restaurant 3<br>Absent |                             |                  |                |                               | _                                       | ок                          |                   |                                             |
| Image: series of the series of the  |                                                    |                             |                  |                |                               | 0:00 - 1:00 (1h 0m) © 52, CB            | 0:00 - 1:00<br>Sp1, R2 - Ro |                   | 0:00 - 1:00 (1h 0m) 0 0<br>Sp1, R2 - Room 1 |
| w         w                                                                                                    |                                                    |                             |                  |                |                               |                                         |                             |                   |                                             |
| h Oh Oh Oh Oh Oh Oh                                                                                                    | *.                                                 |                             |                  | andana a sa    |                               |                                         |                             |                   | 2h                                          |
|                                                                                                    | 'n                                                 | Dh                          | 0h i             |                | Oh                            | Dh                                      | Oh                          |                   | Oh                                          |

# 11 Click OK

| < Jul 31, 2022 - A          | ug 6, 2022 >                                        |              |                  |                  | Calenda     | r view Employees view                |                                           |                           | Wee                    | k 🗸 No grouping 🧹                           | 🎢 Auto-assign         |
|-----------------------------|-----------------------------------------------------|--------------|------------------|------------------|-------------|--------------------------------------|-------------------------------------------|---------------------------|------------------------|---------------------------------------------|-----------------------|
|                             |                                                     |              |                  |                  |             |                                      |                                           |                           | Q                      |                                             |                       |
|                             | JULY                                                |              | AUGUST           |                  |             |                                      |                                           |                           |                        |                                             | TOTAL                 |
| Sorted by First name 🗸      | SUN 31                                              | L            | MON              | 1                | TUE 2       | WED 3                                | THU 4                                     |                           | FRI 5                  | SAT 6                                       | Planned hours<br>Cost |
| (6)                         | 5:00 - 14:00 (9h 0m<br>S1, Restaurant 3             | 1) ©         |                  |                  |             | 10:00 - 18:00 (8h 0m) © •<br>Sp2, CB | 0:00 - 1:00 (1h 0m) ©<br>Sp1, R2 - Room 1 | 9:00 - 17:<br>Sp2, RI     | 00 (8h 0m) # 문 🌚 🖕     |                                             | 42h<br>\$0.00         |
|                             | 10:00 - 18:00 (8h 0<br>Sp1, Restaurant 3            | m) ©         |                  |                  |             | 10:00 - 18:00 (8h 0m) ©<br>Sp2, CB   |                                           |                           |                        |                                             |                       |
| SSO<br>Time<br>us à l'école |                                                     | Template     | s                |                  |             |                                      |                                           |                           | (8h 0m) #®<br>nt 3     |                                             | 40h<br>\$855.00       |
| chaud 🗼                     |                                                     | Shift templ  | ates Schedule te | mplates          |             |                                      |                                           | Q                         |                        |                                             | 6.08h<br>\$0.00       |
|                             |                                                     | Template nan | ne -             | Number of shifts | Spread over | Positions                            |                                           |                           |                        |                                             | 3h                    |
| •                           |                                                     | Événement A  |                  | 9                | 1 day       | 2x Weiter 1 1x Supervisor            |                                           | :                         | 1h 0m)©                | 0:00 - 1:00 (1h 0m) ©<br>C1, RI             | \$66.99               |
|                             |                                                     | 2 semaines   |                  | 11               | 6 days      | 3x Nurse 8x Host 1                   |                                           | :                         |                        |                                             | 0h<br>\$0.00          |
| ichel                       |                                                     | в            |                  | 5                | 5 days      | 4x Host 1 1x Supervisor 2            |                                           | :                         |                        |                                             | 1h<br>\$0.00          |
| ashford<br>I-Time           | 5:00 - 14:00 (9h 0                                  | С            |                  | 7                | 5 days      | 1x Supervisor 2x Supervisor 2        | 4x Host 1                                 | :                         |                        |                                             | 9h<br>\$173.25        |
| nilton                      | S1, Restaurant S                                    |              |                  |                  |             |                                      | 1-4 of 4 I<                               | × >1                      |                        |                                             | 0h<br>\$0.00          |
| ime<br>#s à l'école         |                                                     |              |                  |                  |             |                                      |                                           | 01                        |                        |                                             | 00.00                 |
| hier 🗼                      | 10:00 - 18:00 (8h On<br>Sp1, Restaurant 3<br>Absent | <b>©</b>     | _                |                  | _           |                                      |                                           |                           |                        |                                             | 8h<br>\$240.00        |
| 1                           |                                                     |              |                  |                  |             |                                      | 0:00 - 1:00 (1h 0m) @@                    | 0:00 - 1:0<br>Sp1, R2 - F | 0 (1h 0m)©©<br>oom 1 • | 0:00 - 1:00 (1h 0m) @@<br>\$p1, R2 - Room 1 | 3h<br>\$0.00          |
| ime 🔺                       |                                                     |              |                  |                  |             |                                      |                                           |                           |                        |                                             | 0h<br>\$0.00          |
| head                        |                                                     |              |                  |                  |             |                                      |                                           |                           |                        |                                             | Oh                    |
|                             | 46h                                                 |              | 16h              | 9h               |             | 36.1h                                | 19h                                       | 20h                       |                        | 2h                                          | 148.1h                |
| 5                           | Oh                                                  |              | Oh               | Oh               |             | Oh                                   | Oh                                        | Oh                        |                        | Oh                                          | Oh                    |
|                             | \$653                                               |              | \$325            | \$19             | 3           | \$261                                | \$171                                     | \$209                     |                        | \$22                                        | \$1,834               |